# Política de Devolução de Cliente

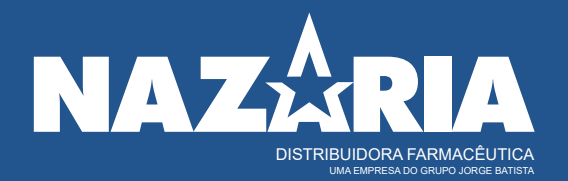

# Sumário

| 1. Informações Gerais                                       | .3 |
|-------------------------------------------------------------|----|
| 2. Definições                                               | 3  |
| 3. Registro de Ocorrências                                  | 5  |
| 4. Prazos                                                   | 6  |
| 5. Autorização de Devolução                                 | 7  |
| 6. Coleta da Mercadoria                                     | .7 |
| 7. Acompanhamento da Devolução                              | .8 |
| 8. Liberação do Crédito de Devolução                        | .9 |
| 9. Responsabilidades do Cliente                             | .9 |
| 10.Responsabilidades do SAC                                 | .9 |
| 11. Sistema de Devolução Site – Área do Cliente             | .9 |
| 12. Como utilizar o site (Primeiro Acesso/Resgate de Senha) | .9 |
| 13. Abrindo e/ou Interagindo em uma Ocorrência1             | 1  |
| 14. Após autorização da ocorrência1                         | 8  |
| 15. Atualização Cadastral1                                  | 8  |
| 16. Consulta de Pedidos2                                    | 20 |
| 17. Títulos em Aberto2                                      | 21 |
| 18. Ouvidoria                                               | 3  |
| DISTRIBUIDORA FARMACÊUTIC                                   | A  |

#### 1. Informações Gerais

Nosso compromisso é a satisfação nas compras realizadas em nossa empresa. Visando uma parceria de respeito e confiança, criamos a Política de Devolução, com base nas melhores práticas do mercado. Para evitar qualquer problema com a sua compra, fique atento:

- Com a descrição e marca do produto;
- Com a quantidade solicitada do produto.

<u>Atenção:</u> Caso haja dúvidas sobre o produto a ser solicitado, sugerimos que não realize o pedido, até ter certeza de todos os itens acima citados.

#### 2. Definições

- Atraso na Entrega Transportadora: Toda e qualquer nota fiscal faturada das distribuidoras Nazaria que não foram entregues dentro do prazo estabelecido;
- Falta de volume: A inconformidade identificada entre a quantidade informada na pré nota e os volumes físicos apresentados no ato do recebimento ou a entrega das NFs sem os volumes;
- Volume avariado: Qualquer inconformidade identificada no volume no ato do recebimento que comprometa a integridade física da mercadoria entregue. Para abertura desta ocorrência é necessário ressalvar a Nota Fiscal de Origem com assinatura do motorista e enviar fotos da caixa de embarque para o sac@nazaria.com.br;
- Produto avariado: Qualquer inconformidade identificada no produto no momento na conferência do recebimento, onde a caixa externa do volume não demonstrou nenhum sinal de avaria. Como: produto rasgado, colado, rasurado e/ou quebrado. Para abertura desta ocorrência é necessário o envio das fotos da caixa de embarque e do produto para sac@nazaria.com.br;
- Falta de produto: Qualquer unidade de produto constando na nota fiscal e não é identificado no físico dentro do volume;
- Sobra de produto: Qualquer unidade que esteja sobrando no físico

dentro do volume e não está sendo citado na nota fiscal ou a quantidade do produto é superior ao informado na nota fiscal. Não há prazo para abertura desta ocorrência.

- Divergência de Lote/ Validade: Quando o medicamento (psicotrópicos e antibióticos) estiver com divergência de lote e/ou validade entre o físico e a nota fiscal. Para abertura desta ocorrência é necessária enviar foto do produto indicando lote e validade físico para <u>sac@nazaria.com.br</u>. Não há prazo para abertura.
- Desvio de qualidade da Indústria: É o afastamento dos parâmetros estabelecidos para um produto a nível de produção industrial como: alterações na mudança de coloração, odor, sabor, turbidez, precipitação, dificuldade de dissolução, de homogeneização, presença de sujidades e corpos estranhos, contaminação microbiológica, problemas no material de acondicionamento como vazamento e rachaduras na embalagem primária, quebras e divisões no produto, alterações no teor de princípio ativo, conteúdo abaixo do especificado com a embalagem lacrada, problemas de identificação ou informações sobre o produto, entre outros. Para abertura desta ocorrência é necessário o envio de fotos e/ou vídeos para <u>sac@nazaria.com.br</u> comprovando a queixa em questão. A procedência desta ocorrência estará atrelada a Política de Devolução de cada Fabricante.
- Recall: Toda solicitação de recolhimento de um lote ou de uma linha inteira de produtos, feita pelo ANVISA, Fabricante ou Distribuidor do mesmo. A solicitação de recolhimento deve-se ao afastamento dos parâmetros de qualidade ou comercial. A Abertura de ocorrência deve acontecer em até 10 dias úteis após o comunicado da Distribuidora (via site ou e-mail);
- Duplicidade: É quando o pedido é faturado duas vezes para cliente. E para abertura desta ocorrência é necessário que seja informado o nª da NF que o cliente irá permanecer.

#### 3. Registro de Ocorrências

Ocorrências que envolvam devolução devem ser comunicadas ao nosso Serviço de Atendimento ao Cliente - SAC, dentro do prazo de até cinco dias úteis a contar do recebimento da mercadoria, pelos seguintes canais:

- 0800 280 5070 Horário de funcionamento: 2ª a 6ª feira, das 8h às 18h;
- E-mail: <u>sac@nazaria.com.br</u>;
- Site: www.nazaria.com.br, na Área do Cliente.

Após a abertura de ocorrência, será disponibilizado um número de protocolo para seu acompanhamento e só deverá gerar a NFD (Nota Fiscal de Devolução) após o comunicado da autorização do protocolo.

<u>Atenção:</u> Produtos devolvidos sem essa comunicação ou fora do prazo não serão recebidos em nossa Distribuidora.

#### Atenção: Não serão aceitas devoluções nos seguintes casos:

- Desistência do pedido após a chegada do mesmo; FARMACEUTICA
- Medicamentos termolábeis, exceto produto em desacordo com o pedido;

#### Atenção: A devolução somente será aceita pela Distribuidora:

- Na embalagem original;
- Sem indícios de uso (com etiquetas do cliente);
- Sem violação do lacre original do fabricante;
- Com a Nota Fiscal de devolução (eletrônica) referenciada com a nota fiscal de origem.

Reservamo-nos o direito de não receber qualquer produto diferente do encaminhado pela Distribuidora ou que apresente claros indícios de violação e/ou avaria.

Por determinação de algumas indústrias a notificação de desvio de

qualidade será de responsabilidade do cliente tratar diretamente com o SAC do Fabricante, seguindo as informações contidas no rótulo do produto. Esta informação será repassada após análise do setor técnico.

#### 3.1 Recusa de Mercadoria

Recomendamos a recusa imediata no recebimento em qualquer das situações abaixo:

- Produto avariado;
- Produto em desacordo com o pedido, porém sendo ele termolábil, recomendamos a não realizar a recusa e notificar via SAC. Até a realização da coleta do produto solicitamos o armazenamento em ambiente refrigerado;
- Divergência no Pedido (sobra ou falta de volume).

Se, ainda assim, houver o recebimento, entre em contato em até **05 dias** úteis para nossa avaliação e retorno.

#### 4. Prazos

#### DISTRIBUIDORA FARMACEUTICA UMA EMPRESA DO GRUPO JORGE BATISTA

| Etapa                                                | Responsável    | Prazo                                                                                                    |
|------------------------------------------------------|----------------|----------------------------------------------------------------------------------------------------|
| Abertura de Ocorrências                              | Cliente        | Até 05 dias úteis(a contar do recebimento da mercadoria)*.                                                                                                    |
| Análises e autorizações<br>do(s) protocolo(s)        | Nazária        | Até 05 dias úteis após data de<br>abertura da ocorrência.                                                                                                    |
| Retorno de<br>informações/evidências<br>para o setor | Cliente        | Até 2 dias útes após solicitação                                                                                                    |
| Envio da Nota Fiscal de<br>Devolução                 | Cliente        | 03 dias úteis após o Envio do<br>Espelho                                                                                                    |
| Coleta                                               | Transportadora | Até 05 dias úteis (mesma<br>localidade onde se encontra a<br>Distribuidora) e 15 dias últeis<br>(outras localidades) contados a<br>partir da emissão da OC (ordem de<br>coleta). |

| Conclusão e liberação<br>do crédito | Nazária | 05 dias úteis após recebimento e<br>internalização dos produtos no<br>Centro de Distribuição Nazária. |
|-------------------------------------|---------|----------------------------------------------------------------------------------------------------|
|-------------------------------------|---------|----------------------------------------------------------------------------------------------------|

\* Para os casos de Sobra, Recall, Desvios de Qualidade e Divergência de Lote verificar os prazos citados no item 2;

#### 5. Autorização de Devolução

A solicitação de devolução está condicionada à aprovação por parte da Distribuidora Nazária, e poderá ser acompanhada através do próprio site.

Após análise, o cliente receberá um e-mail automático e informativo descrevendo a situação da solicitação (se autorizado ou não). Caso seja autorizado, será disponibilizado o espelho da Nota Fiscal, contribuindo para o correto preenchimento da Nota Fiscal de Devolução.

A Nota Fiscal de Devolução deverá ser emitida e enviada para o SAC através do e-mail indicado e somente então após este envio será comunicado ao transportador para realizar a coleta.

O produto e a Nota Fiscal de devolução devem estar disponíveis no ato da coleta pela transportadora e enviados para Distribuidora Nazária, evitando atrasos e cancelamento da devolução.

#### 6. Coleta de Mercadoria

A coleta da devolução será realizada por Transportadoras contratadas pela Distribuidora Nazária, mediante a apresentação da ordem de coleta pelo motorista. A entrega da mercadoria será somente mediante este documento e apenas referente a Nota Fiscal sinalizada na ordem de coleta. No momento da coleta, o cliente deverá assinar a ordem de coleta.

#### Atenção:

- Somente gerar a NFD (Nota Fiscal de Devolução) após o comunicado de autorização da ocorrência.
- A ordem de coleta só será emitida após o envio da(s) nota(s) fiscal(s) impressa(s);

- Aguarde o Transportador para a coleta com o(s) pedido(s) de devolução separado(s), bem como a(s) nota(s) fiscal(s) impressa(s);
- O Transportador está orientado a seguir seu roteiro, caso a devolução não esteja devidamente separada e acompanhada das notas fiscais;
- Para emissão da Nota Fiscal de Devolução, utilize como base o espelho de Nota Fiscal disponível;
- O espelho estará disponível logo após a autorização da solicitação;
- Para casos onde houver desistência de devolução por parte do cliente, pedimos a gentileza de assinar e justificar no verso da Ordem de Coleta que estará em poder do Transportador;
- Pedimos a justificativa, assinatura e carimbo no verso da Ordem de Coleta para cada tentativa onde impossibilite a coleta.

#### 7. Acompanhamento da Devolução

Quando a ocorrência for solicitada no site, através do "Portal do Cliente", será possível acompanhar/consultar a etapa de cada processo e status:

- Em atendimento: Onde a solicitação ainda está sendo analisada pelo setor responsável;
- Autorizado: Solicitação aprovada pelo setor responsável com anexo do espelho da Nota fiscal para auxiliar o cliente na emissão da Nota Fiscal de Devolução;
- Aguardando Nota Fiscal do cliente: A Nazaria está aguardando o envio da Nota Fiscal de Devolução emitida pelo cliente para seguir com a ordem de coleta;
- Ordem de coleta emitida: O transportador está a caminho para coleta da mercadoria;
- Encerrado Improcedente: Solicitação não foi aprovada pela Distribuidora Nazária;
- Encerrado Procedente: Solicitação foi autorizada, todo processo foi finalizado e o cliente já foi ressarcido.

#### 8. Liberação do Crédito de Devolução

Não realizamos reembolso de devolução parcial de mercadorias, para estes casos, o cliente tem o direito a uma nota de crédito no mesmo valor da mercadoria a ser devolvida e será descontada na fatura seguinte do cliente junto à Distribuidora. Para devolução total de mercadorias, é feito um estorno da fatura gerada pela referida venda.

O crédito será liberado somente após a conferência dos produtos e digitação da NF na Distribuidora Nazária.

#### 9. Responsabilidades do Cliente

O cliente é responsável por solicitar devolução de mercadorias através do site, mediante login e senha previamente fornecida pela área comercial (representante de vendas), pelo 0800 280 5070 ou através do e-mail: sac@nazaria.com.br.

Além de fazer a solicitação, o cliente também é responsável por acompanhar o status das devoluções em andamento através do site para providenciar a separação da mercadoria e emissão da nota fiscal quando a devolução for autorizada e seu status estiver como "Autorizado".

#### 10. Responsabilidades do SAC

#### DISTRIBUIDORA FARMACÊUTICA

O SAC será responsável por sanar dúvidas, auxiliar o cliente nas dificuldades em utilizar o site e suas funcionalidades.

#### 11. Sistema de Devolução Site – Área do Cliente

A devolução poderá ser solicitada pelo navegador através do site: www.nazaria.com.br na área do cliente, mediante login e senha previamente fornecida pela área comercial (representante de vendas).

#### 12. Como utilizar o site (Primeiro Acesso/Resgate de Senha)

1. Em um primeiro acesso, ou quando esquecer a sua senha siga os seguintes passos (Figura 1). Clique em "Esqueci minha senha"

|                                   | Login                                                                                                 |
|-----------------------------------|----------------------------------------------------------------------------------------------------|
|                                   | Informe os dados de acesso do sistema<br>CosmosPro                                                    |
|                                   | Login:                                                                                                |
|                                   | Login                                                                                                 |
|                                   | Senha:                                                                                                |
|                                   | Senha                                                                                                 |
|                                   | 🗆 Lembrar meu login                                                                                   |
|                                   | Entrar Cancelar Esqueci minha senha A                                                                 |
|                                   | Figura 1 - Esqueci minha senha                                                                        |
| 2. Informe o seu<br>"Confirmar" B | CNPJ no campo de "Login" A e em seguida clique (Figura 2):                                            |
| [                                 | Requisitar Senha                                                                                      |
|                                   | Informe no campo abaixo o Login da conta<br>que deseja trocar a senha.                                |
|                                   | Login                                                                                                 |
|                                   | CONFIRMAR                                                                                             |
|                                   | Usuários que foram cadastrados sem email,<br>entrem em contato com o administrador de sua<br>empresa. |
|                                   |                                                                                                    |

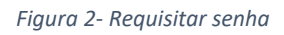

3. Surgirá o seguinte aviso (Figura 3):

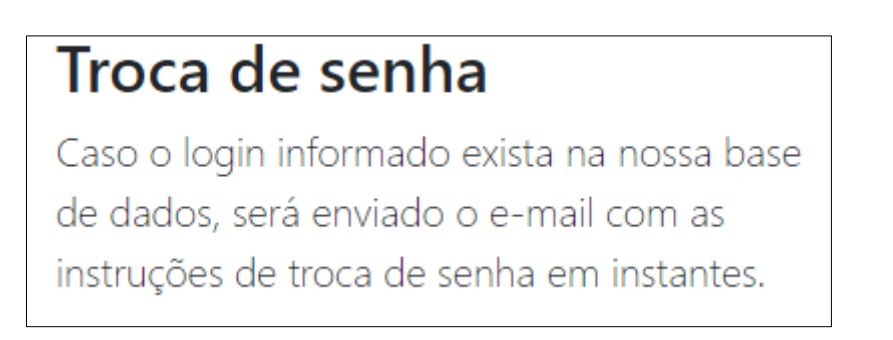

Figura 3- Aviso de Troca de Senha

4. Chegará um e-mail onde terá: *"você fez a solicitação de troca de senha do sistema CosmosPro. Acesse o <u>link</u>", a seguir para efetuar a troca de senha você será direcionado para a seguinte tela (Figura 4), onde deverá informar o "Login atual" (A); Digitar uma "Nova senha" (B) e depois "Confirmação da nova senha" (C) em seguida clique em "Confirmar":* 

|                                       | Nova Se               | enha                   |                                        |            |                   |
|---------------------------------------|-----------------------|------------------------|----------------------------------------|------------|-------------------|
|                                       | Informe sua n         | ova senha e a conf     | irmação.                               |            |                   |
|                                       | Login atual           |                        |                                        |            |                   |
|                                       | Login                 |                        |                                        |            |                   |
|                                       | Nova senha            |                        |                                        |            |                   |
|                                       | Senha                 |                        |                                        |            |                   |
|                                       | Confirmação da        | nova senha             |                                        |            |                   |
| <b>C</b> —                            | Senha                 |                        |                                        |            |                   |
|                                       |                       | CONFIRMAR              |                                        |            |                   |
|                                       |                       | Figura 4- Nova Senha   |                                        |            |                   |
| Pronto, você já po                    | derá realizar c       | o seu login.           |                                        |            |                   |
| 13. Abrindo e/ou I                    | nteragindo e          | m uma Ocorrê           | <b>NCIADORA FA</b><br>UMA EMPRESA DO G | RMACÊUTICA |                   |
| 1. Ao acessar a Ár                    | ea do Cliente,        | , clique na opçâ       | io "S. A. C" (Fig                      | ura 5) 🗛 : |                   |
| Navegue pelos conteúdos liberados aos | nossos Clientes:      |                        |                                        |            |                   |
|                                       |                       | Q                      |                                        | <b>(</b>   |                   |
| S. A. C.                              | Atualização Cadastral | Consulta<br>de Pedidos | Consulta de<br>Títulos (Boletos)       | Ouvidoria  | Manual do Cliente |
| A                                     |                       |                        |                                        |            |                   |

Figura 5 - Portal do Cliente

2. Na página seguinte (Figura 6), você terá acesso a todas as ocorrências abertas anteriormente pelo seu usuário. Para abrir uma nova ocorrência, clique no botão "Inserir"

Para acessar os detalhes de uma ocorrência aberta anteriormente, utilize os cabeçalhos das colunas onde possuem os filtros B. Ao localizar, vá na coluna "Ações" e clique em "Editar" c:

| ulári    | rio - Listag | jem                                                           |                                                |                                                |                                                  |                                                |                                                    |                                     |        |       |   |
|----------|--------------|---------------------------------------------------------------|------------------------------------------------|------------------------------------------------|--------------------------------------------------|------------------------------------------------|----------------------------------------------------|-------------------------------------|--------|-------|---|
|          |              |                                                               |                                                |                                                |                                                  |                                                |                                                    |                                     |        |       |   |
| <u>`</u> |              |                                                               |                                                |                                                |                                                  |                                                |                                                    |                                     |        |       |   |
|          |              | -                                                             |                                                |                                                |                                                  |                                                |                                                    |                                     |        |       |   |
| astar (  | o cal A      | uma coluna para aqui p                                        | ara agrupar por essa co                        | luna                                           |                                                  |                                                |                                                    |                                     |        |       | 9 |
| astar (  | Registro:    | uma coluna para aqui p<br>Data Hora                           | para agrupar por essa co<br>Protocolo Nazária: | luna 1. Digite seu nom                         | 3. Cliente: *                                    | 4. Insira o Motivo: *                          | 5. Insira a Distribu                               | 6. Insira o Núm. d                  | 7      | Ações | ٦ |
| astar (  | Registro:    | uma coluna para aqui p<br>Data Hora                           | para agrupar por essa co<br>Protocolo Nazária: | luna<br>1. Digite seu nom<br>Q                 | 3. Cliente: * Selecione *                        | 4. Insira o Motivo: *<br>Selecione *           | 5. Insira a Distribu<br>Selecione *                | 6. Insira o Núm. d                  | 7      | Ações |   |
| astar (  | Registro:    | uma coluna para aqui p<br>Data Hora<br>Q.<br>11/01/2024 09:56 | Protocolo Nazária:<br>Q.<br>1112024435051      | IL Digite seu nom<br>Q<br>Filipe Gabriel Costa | 3. Cliente: *<br>Selecione •<br>12157 - DROGARIA | 4. Insira o Motivo: *<br>Selecione •<br>Outros | 5. Insira a Distribu<br>Selecione •<br>NAZARIA THE | 6. Insira o Núm. d<br>Q.<br>3075397 | 7<br>C | Ações |   |

Figura 6 - Abertura de Ocorrência

3. Para abertura da ocorrência, insira as informações de contato.

3.1 Insira as informações de identificação do Cliente, Motivo e Distribuidora.

- 3.2 Caso o motivo selecionado envolva uma Nota Fiscal, insira as informações de Nota Fiscal (nesse momento os campos de "Nota Emitida em:" e "ID NF Cosmos Nazária:" serão preenchidos), em seguida informe o seu relato no campo de "Informações Adicionais", a data do recebimento da Nota Fiscal envolvida.
- 3.3 Anexar evidências em um único arquivo para as solicitações de: Produto Avariado e Desvio de qualidade da Indústria em "Selecionar arquivo ou Soltar arquivo aqui".
- 3.4 Clique em "Salvar".

В

| bertura de Ocorrências (SAC)<br>ormulário - Criando registro                        |     |                                                                  |     |                                   |
|-------------------------------------------------------------------------------------|-----|------------------------------------------------------------------|-----|-----------------------------------|
| E Salv Ir + Novo                                                                    |     |                                                                  |     |                                   |
| Registro:                                                                           |     | Data Hora:                                                       |     |                                   |
| Protocolo Nazária:                                                                  |     | 1. Digite seu nome: *:                                           |     | A                                 |
|                                                                                     |     | Filipe Gabriel Costa                                             | 0   | Informações de conta              |
| 2. Informe um E-mail de contato: *:                                                 |     | informe um Telefone de contato::                                 |     |                                   |
| teste@teste.com.br                                                                  | 0   | 8632222222                                                       | ۵   |                                   |
| Informe um Celular de contato::                                                     |     | 3. Cliente: *:*                                                  |     |                                   |
| 2599999999999                                                                       | 8   | 12157 - DROGARIA SANTA CECILIA                                   | 8   |                                   |
| 4. Insira o Motivo: *: *                                                            |     | 5. Insira a Distribuidora: *: *                                  | )   | B                                 |
| Outros                                                                              | ⊗ - | NAZARIA THE                                                      | © • | Informações dos                   |
| 6. Insira o Núm. da Nota Fiscal:                                                    |     | Nota Emitida em::                                                |     | envolvidos e m <mark>oti</mark> v |
| 3075397                                                                             | 8   | 09/01/2024                                                       |     |                                   |
| 7. Insira as Informações Adicionais: *: *                                           |     |                                                                  |     |                                   |
| Teste Teste Teste Teste Teste Teste Teste Teste Teste Teste Teste Teste Teste Teste |     |                                                                  | ۵   |                                   |
| 8. Informe a Data do Recebimento da Nota Fiscal:                                    |     | 9. Anexo da Ocorrência (Apenas 01 arquivo em qualquer formato);; |     |                                   |
| 10/01/2024                                                                          | 0 0 | Selecionar arquivo ou Soltar arquivo                             |     |                                   |
|                                                                                     |     |                                                                  |     | C                                 |

Figura 7 - Formulário de Registro de Ocorrências

e dados complementares

## Atenção!

DISTRIBUIDORA FARMACÊUTICA Vincule os produtos da ocorrência antes de marcar a flag "Concluir Abertura" e

a mesma deverá ser marcada antes de salvar, somente quando você tiver certeza que a informação inserida está completa, pois posteriormente não será possível editar a ocorrência.

| Concluir Abertura (Após marcar e salvar, não será mais possível editar.): | ID NF Cosmos Nazária:: |
|---------------------------------------------------------------------------|------------------------|
|                                                                           | 33440534               |
|                                                                           |                        |

Figura 8 - Flag para concluir abertura

4. Após clicar em "Salvar" surgirá o seguinte aviso na tela.

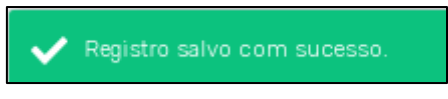

Figura 9 - Aviso que o registro foi salvo

O próximo passo é informar os produtos envolvidos nessa ocorrência.

5. Na aba inferior "1. Produtos da Ocorrência", você deverá informar os produtos da ocorrência. Para acessar a relação, clique em "Auto - completar".

| . Produtos | s da Ocorrência | a 2.  | Interações da Oco  | rrência                 |        |           |              | - | A              |                    |            |        |
|------------|-----------------|-------|--------------------|-------------------------|--------|-----------|--------------|---|----------------|--------------------|------------|--------|
| Arrastar o | o cabeçalho de  | uma ( | coluna para aqui p | ara agrupar por essa co | luna   |           |              |   | <u> </u>       | ₩ 🛛 + 2            | Q, Peso    | quisar |
| ΨL         | Registro:       | T.    | Cód. Nazária:      | Descrição do Pr 🔻       | T EAN: | Lote NF:  | Validade NF: | T | Quantidade NF: | 🝸 Preço Líq. Unitá | Lote Físic | Ações  |
| Q          |                 | Q     |                    | ۹                       | م      | Q         | Q            |   | Q              | Q                  | Q          |        |
|            |                 |       |                    |                         |        | Sem dados |              |   |                |                    |            |        |

#### Figura 10 - Inserir produtos

6. Surgirá uma lista com os produtos vinculados à Nota Fiscal, ou caso a sua ocorrência não esteja vinculada a uma Nota Fiscal, surgirá uma relação com todos os produtos da base Nazária. As colunas da tabela são filtros (A), você pode localizar algum produto pelo código de barras ou por algum trecho da descrição. Ao localizar, marque a Flag "Selecionar" (B), caso queria selecionar todos os produtos da Nota, clique em "Selecionar Todos" e em seguida clique em "Salvar".

| Arraste o Tít | tulo de uma das Colu | nas para Agrupar |               |          |                  |                  |                   | G                    |
|---------------|----------------------|------------------|---------------|----------|------------------|------------------|-------------------|----------------------|
|               | Y Cód. Nazária:      | Descrição: 🛛 🝸   | T EAN:        | Lote NF: | Validade NF: T   | T Quantidade NF: | 🝸 Preço Unitário: | TID NF Cosmos.       |
|               | Q                    | ٩                | Q             | Q        | ٩                | ٩                | ۹                 | ٩                    |
|               | 107450               | PREDNISOLONA 2   | 7891317004323 | 857811   | 2024-11-30T00:00 | 6                | 5.57              | 33440534             |
|               | 120774               | CEFTRIAXONA 50   | 7891317007829 | 842931A  | 2025-03-31T00:00 | 3                | 11.9              | 33440534             |
|               | 386944               | FENTICONAZOL C   | 7891317488833 | 866544   | 2025-07-31T00:00 | 3                | 17.26             | 33440534             |
|               | 418331               | OLMESARTANA+     | 7891317123956 | 869065   | 2025-07-31T00:00 | 3                | 18.45             | 33440534             |
|               | 1001563              | PANTOPRAZOL 40   | 7891317017422 | 874934   | 2025-08-31T00:00 | 3                | 8.14              | 33440534             |
| 10 25         | 50 100 200           |                  |               |          |                  |                  | Página            | a 1 de 1 (5 itens) 1 |

Figura 11 - Localização dos produtos

7. Após confirmar a inclusão do produto, você deve preencher algumas informações como o Lote Físico (lote na embalagem do produto físico), a Validade Física (validade na embalagem do produto físico) e a Quantidade Ocorrência (quantidade recebida). Para inserir esses detalhes, selecione a linha do produto, vá na coluna "Ações" clique em "Editar".

| 1. Produt | os da Ocorrênci  | a 2.  | Interações da Oco  | prrência                 |             |           |       |              |   |   |                |                    |               |             |
|-----------|------------------|-------|--------------------|--------------------------|-------------|-----------|-------|--------------|---|---|----------------|--------------------|---------------|-------------|
| Arrastar  | r o cabeçalho de | e uma | coluna para aqui p | para agrupar por essa co | luna        |           |       |              |   |   |                | ₩ - 2              | Q, Peso       | luisar      |
| ΨL        | Registro:        | Ŧ     | Cód. Nazária:      | Descrição do Pr 🝸        | T EA        | N: Lote N | NF: T | Validade NF: | T | Ŧ | Quantidade NF: | 👕 Preço Líq. Unitá | Lote Físic    | Ações       |
| Q         |                  | Q     |                    | ۹                        | Q           | Q         |       | Q            |   | Q |                | Q                  | Q             |             |
|           | 1226             |       | 1001563            | PANTOPRAZOL 40           | 78913170174 | 22 87493  | 4     | 31/08/2025   |   |   | 3              | 8.14               |               | o 🖍 🗅       |
| 10        | 25 50 10         | 00    |                    |                          |             |           |       |              |   |   |                | F                  | Página 1 de 1 | (1 itens) 1 |

Figura 12 - Edição dos produtos

8. Na janela, localize os campos disponíveis para edição (Os que estão marcados), preencha-os e em seguida clique em "Salvar". A Nesse momento o campo "Valor Total" será calculado automaticamente.

| egistro::     Cód. Nazária:: *       1226     1001563       escrição do Produto::     EAN::       PANTOPRAZOL 40MG 28CPR (EUF-G)     7891317017422       stre NF::     Validade NF::       874934     31/08/2025       uantidade NF::     Preço Líq. Unitário::       3     08,14 |
|----------------------------------------------------------------------------------------------------|
| 1226     1001563       escrição do Produto::     EAN::       PANTOPRAZOL 40MG 28CPR (EUF-G)     7691317017422       xte NF::     Validade NF::       874934     31/08/2025       uantidade NF::     Preço Líq. Unitário::       3     08,14                                       |
| Escrição do Produto::         EAN::           PANTOPRAZOL 40MG 28CPR (EUF-G)         7891317017422           vite NF::         Validade NF::           874934         31/08/2025           uantidade NF::         Preço Líq. Unitário::           3         08,14                 |
| PANTOPRAZOL 40MG 28CPR (EUF-G)     7891317017422       ste NF::     Validade NF::       874934     31/08/2025       uantidade NF::     Preço Líq. Unitário::       3     08,14                                                                                                    |
| bite NF::         Validade NF::           874934         31/08/2025           uantidade NF::         Preço Líq. Unitário::           3         08,14                                                                                                    |
| 874934     31/08/2025       uantidade NF::     Preço Líq. Unitário::       3     08,14                                                                                                    |
| uantidade NF:: Preço Líq. Unitário::<br>3 08,14                                                                                                    |
| 3 08,14                                                                                                    |
| ta Fision Validada Fision                                                                                                    |
| uantidade Ocorrência:<br>Valor Total:                                                                                                    |

Figura 13 - Preenchimento das informações dos produtos

9. Após inserir os produtos na ocorrência, marque a flag "Concluir Abertura" A e clique no botão "Salvar" no topo do formulário. Nesse momento as informações serão enviadas para a área de atendimento. Os setores envolvidos serão notificados, o número de protocolo será preenchido na sua ocorrência e um e-mail será enviado ao endereço informado na ocorrência e o status também será alterado.

| 9. Anexo da Ocorrência (Apenas 01 arquivo em qualquer formato)::                                          |      |
|----------------------------------------------------------------------------------------------------|------|
| Screenshot_3.png                                                                                          | ⊗    |
| Aviso Importante!:                                                                                        |      |
| Vincule os produtos da ocorrência antes de marcar a flag abaixo. Para iniciar o vínculo, clique em "Salva | r" e |
| ID NF Cosmos Nazária::                                                                                    |      |
| 33440534                                                                                                  |      |
| Concluir Abertura (Após marcar e salvar, não será mais possível editar.):                                 |      |

Figura 14 - Orientação para concluir abertura

#### Atenção!

Após marcar a flag de "Concluir Abertura", os dados inseridos no formulário não poderão mais ser editados, porém será possível inserir interações onde você pode questionar como está o andamento da sua solicitação.

Os processamentos de novas ocorrências ocorrem em lote, por esse motivo o status e o protocolo da ocorrência pode levar até <u>05 minutos</u> para ser atualizado após marcada a flag de conclusão de abertura.

DISTRIBUIDORA FARMACEUTICA UMA EMPRESA DO GRUPO JORGE BATISTA

10. Para visualizar ou realizar interações na ocorrência, acesse novamente a ocorrência e na parte inferior na aba "2. Interações da Ocorrência" irão constar toda o histórico do protocolo. Para inserir uma nova interação, clique no "+".

| 1. Produt | tos da Ocorrênci | a 2. Interações da Ocorrêno   | ia                    |   |                    |   |                            |               |   |                    |             |   |
|-----------|------------------|-------------------------------|-----------------------|---|--------------------|---|----------------------------|---------------|---|--------------------|-------------|---|
| Arrastar  | r o cabeçalho de | e uma coluna para aqui para a | grupar por essa colun | а |                    |   |                            |               | ₿ | ि <b>+ २</b> ९. Ре | squisar     |   |
| ΨL        | Registro:        | Usuário                       | Data Hora             | Т | Tipo de Interação: | т | Detalhes da Interação: 🛛 🔻 | Departamento: | Т | Anexo A            | Açõe        | 5 |
| Q         |                  | (Todos)                       | Q                     |   | (Todos)            | * | ۹                          | (Todos)       | • |                    |             |   |
|           | 4173             | 12157 - C M SEIXAS SANT       | 10/01/2024 16:51      |   | 1                  |   | Ocorrência Aberta pelo Cli |               |   |                    | 8 /         | ۵ |
| 10        | 25 50 10         | 00                            |                       |   |                    |   |                            |               |   | Página 1 de        | 1 (1 itens) | 1 |

Figura 15 - Orientação de como inserir novas interações

11. Na janela que irá surgir, clique no campo "Tipo de interação" em "Troca de informações" e descrever o que deseja nos detalhes da interação. Caso o setor responsável esteja solicitando novas evidências, utilize o campo "Selecionar arquivo ou Soltar aqui" para anexar. Em seguida clique em "Salvar" para concluir a interação depois clique em "Salvar" no canto superior.

| Detalhe 2. Interações da Ocorrência |   |                       | Deta | lhe |
|-------------------------------------|---|-----------------------|------|-----|
| Registro:                           |   | Usuário:              |      |     |
| Data Hora:                          |   | Tipo de Interação:: * |      |     |
|                                     |   | 3                     | ⊗    | •   |
| Detalhes da Interação:: *           |   |                       |      | •   |
| Teste                               |   |                       |      | 8   |
| Screenshot_3.png                    | 8 |                       |      |     |
|                                     |   |                       |      |     |
|                                     |   |                       |      |     |
|                                     |   |                       |      |     |
|                                     |   |                       |      |     |
|                                     |   |                       |      |     |
|                                     |   |                       |      |     |
|                                     |   |                       |      |     |
|                                     |   |                       |      |     |
|                                     |   |                       |      |     |
|                                     |   |                       |      |     |
| Salvar Fechar                       |   |                       |      |     |

Figura 16 - Campo para inserir interações

#### 14. Após autorização da ocorrência

Quando seu atendimento seguir para análise do setor responsável e o mesmo acatar a devolução como autorizado, o SAC fará o envio de um espelho para o e-mail cadastrado, onde esse arquivo deve ser utilizado para gerar uma NFD (Nota Fiscal de Devolução). Após emissão da NFD (Nota Fiscal de Devolução) seguiremos com o processo de envio de ordem de coleta para o recolhimento da mercadoria e entrega no CD (Centro de Distribuição).

#### 15. Atualização Cadastral

1. Ao acessar a Área do Cliente, clique na opção "Atualização Cadastral".

Α

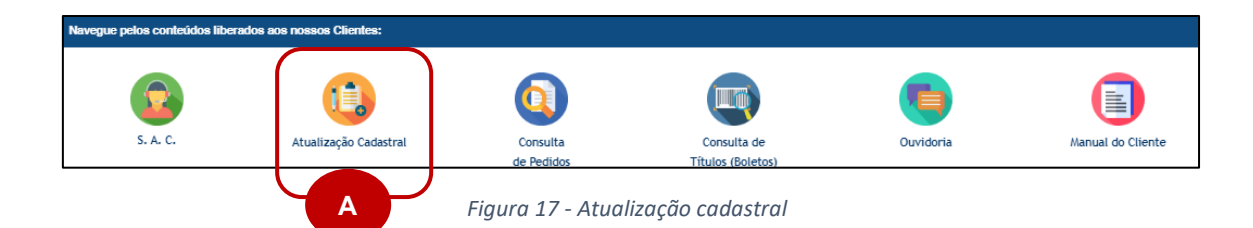

2. Na página seguinte você irá visualizar todos os cadastros de clientes vinculados ao seu usuário. Se você possui uma rede de farmácias e acessar com o login da Matriz, você poderá acessar e atualizar as informações de todas as demais lojas da rede.

Na opção "+" A você consegue incluir outras lojas vinculadas a sua Rede. Utilize os cabeçalhos das colunas que são filtros , localizando a opção desejada, no campo "Ações" clique em "Editar".

| Arrastar o cabeçalho de uma coluna para aqui para agrupar por essa coluna                    |       |
|----------------------------------------------------------------------------------------------|-------|
| Arrastar o cabeçalho de uma coluna para aqui para agrupar por essa coluna                    |       |
|                                                                                              |       |
| Degistro: Dazão Social: * Nome Fantasia: * CNDI: * Inscrição Estadual: * Bairro: * Estado: * | Acões |
|                                                                                              | Ações |
| a a a <u>a/</u> a a selecione •                                                              |       |

Figura 18 - Orientações sobre os campos da atualização cadastral

3. Ao acessar o registro, preencha/altere os campos liberados e insira as documentações atualizadas. Ao concluir as alterações, clique em "Salvar" A no topo do formulário.

| Salvar + Novo          |                  |
|------------------------|------------------|
| Registro: A            | Razão Social: *: |
| 158105                 |                  |
| Nome Fantasia: *:      | CNPJ: *:         |
|                        |                  |
| Inscrição Estadual: *: | Endereço: *:     |
|                        |                  |

#### Figura 19 - Salvar atualizações

#### 16. Consulta de Pedidos

1. Ao acessar a Área do Cliente, clique na opção "Consulta de Pedidos" A

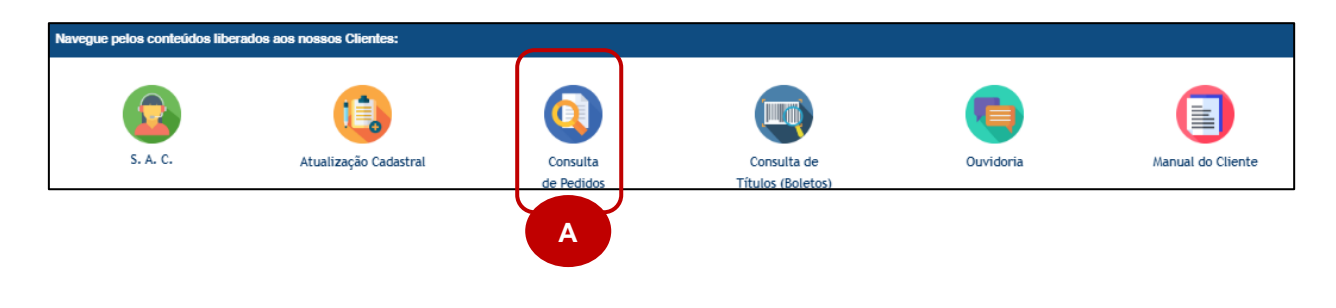

Figura 20 - Consulta de pedidos

2. Na página seguinte, você irá visualizar um painel com informações dos pedidos realizados nos últimos 30 dias. O painel é composto por 02 grids (que contém informações do pedido e dos produtos do pedido), 03 filtros (Cliente, Pedido e Status do Produto) e 02 parâmetros (Data Inicial e Data Final).

| rico de execuçó | ões Resultado                   |                  |        |           |             |              |           |                     |                                    |                             |                   |
|-----------------|---------------------------------|------------------|--------|-----------|-------------|--------------|-----------|---------------------|------------------------------------|-----------------------------|-------------------|
| Consulta de F   | Pedidos                         |                  |        |           |             |              |           |                     |                                    |                             | Ċ                 |
| Cliente:        |                                 | Pedido:          |        |           | Status Pr   | oduto:       |           | Período Filtrad     | 0:                                 | Data/Ho                     | ra Integração:    |
| Selecione       | •                               | Selecione        |        |           | • Seleció   | one          | •         | 01,                 | /01/2024 à 11/01/2024              | 11                          | /01/2024 11:25:35 |
| Pedidos         |                                 |                  |        |           |             |              |           |                     |                                    |                             |                   |
| Pedido          | Cliente                         | Empresa          | Canal  | Cond. Vd. | Cód. Promo. | Data Criação | Data      | Envio S             | tatus Pedido                       | Valor Pedido (              | Valor Atendido    |
| 16990223        |                                 | 14 - NAZARIA THE | RCA    | IK        | 775442      | 08/01/2024 1 | 7:4 08/01 | 1/2024 17:4 0       | 6 - PEDIDO DESPACH                 | 200,68                      | 200               |
| 16990218        |                                 | 14 - NAZARIA THE | RCA    | TH        |             | 08/01/2024 1 | 7:4 08/01 | 1/2024 17:4 0       | 6 - PEDIDO DESPACH                 | 673,31                      | 673               |
| Contagem        |                                 |                  |        |           |             |              |           |                     |                                    | 12.217,37                   | 12.189            |
| Produtos        |                                 |                  |        |           |             |              |           |                     |                                    |                             |                   |
| Pedido Pro      | duto                            |                  | Qtd. I | Pedida Qf | d. Atendida | Não Atendida | Cond. Vd. | Cód. Promo          | <ol> <li>Status Produto</li> </ol> | Valor Pedido (R\$)          | Valor Atendido (  |
| 69902 100       | 11563 - PANTOPRAZOL 40N         | 1G 28CPR (EUF-G) |        | 3         | 3           | 0            | IK        | 77544               | 2 ATENDIDO 🥝                       | 24.43                       | 24                |
| Pedido Pro      | duto<br>11563 - PANTOPRAZOL 40N | 1G 28CPR (EUF-G) | Qtd. I | Pedida Qt | d. Atendida | Não Atendida | Cond. Vd. | Cód. Promo<br>77544 | 2 ATENDIDO                         | Valor Pedido (R\$)<br>24.43 | Valor Ater        |

#### Figura 21 - Painel de informações

3. Ao clicar em uma linha da grid de Pedidos, a grid de Produtos será filtrada somente com os produtos do pedido selecionado, clique no ícone  $\boxed{}$ , para limpar o filtro.

| Pedido Cliente                     |                                          | Empresa                            | Canal        | Cond. Vd.                                     | Cód. Promo.              | Data Criação        | Data Envio                             | Status Pedido                  | Valor Pedido (R\$)    | Valor Atendido (R |
|------------------------------------|------------------------------------------|------------------------------------|--------------|-----------------------------------------------|--------------------------|---------------------|----------------------------------------|--------------------------------|-----------------------|-------------------|
| 1537988                            |                                          | 17 - NAZARIA HB REC                | EXC          | IK                                            | 71719                    | 08/07/2020 22:34:01 | 08/07/2020 22:32:29                    | FATURADO                       | 178,07                | 178,              |
| 1537987                            |                                          | 17 - NAZARIA HB REC                | EXC          | IK                                            | 71719                    | 08/07/2020 22:33:54 | 08/07/2020 22:32:21                    | FATURADO                       | 569,36                | 543               |
| Para exporta                       | ar os dados                              | s, clique i                        | no í         | cone[                                         | ₫.                       | Para m              | aximiza                                | r uma (                        | grid, cliqı           | he                |
| Para ad                            | essar os p                               | arâmetro                           | os e         | selec                                         | ionar                    | a data i            | nicial e                               | final da                       | a consult             | a.                |
| Para ac<br>que no ícor<br>ubmeter  | essar os p<br>ne .<br>Parâmetro          | e inform                           | e o          | selec<br>perío                                | tionar<br>do de          | a data i<br>esejado | nicial e<br>, em se                    | final da<br>eguida             | a consult<br>clique e | a,<br>m           |
| Para ac<br>que no ícor<br>ubmeter" | Parâmetro                                | e inform<br>e inform<br>os do pair | e o<br>nel c | selec<br>perío<br>de con                      | trole                    | a data i<br>esejado | nicial e<br>, em se<br>;<br>Passar N   | final da<br>eguida<br>X        | a consult<br>clique e | a,<br>m           |
| Para ac<br>que no ícor<br>ubmeter" | Parâmetro<br>Data Início:                | e inform<br>e inform<br>os do pair | nel c<br>11  | selec<br>perío<br>de con<br>alor              | tionar<br>do de<br>trole | a data i<br>esejado | nicial e<br>, em se<br>;<br>Passar N   | final da<br>eguida<br>X<br>ulo | a consult<br>clique e | a,<br>m           |
| Para ac<br>que no ícor<br>ubmeter" | Parâmetro<br>Data Início:<br>Data Final: | e inform<br>os do pair             | nel c<br>11  | selec<br>perío<br>de con<br>alor<br>1/01/202- | trole                    | a data i<br>esejado | nicial e<br>, em se<br>Passar N<br>n/a | final da<br>eguida<br>X        | a consult<br>clique e | a,<br>m           |

Figura 23 - Painel de períodos (Datas) DISTRIBUIDORA FARMACÊUTICA UMA EMPRESA DO GRUPO JORGE BATISTA

## Atenção!

A atualização das informações ocorre a cada 05 minutos.

### 17. Consulta Títulos em Aberto

1. Ao acessar a Área do Cliente, clique na opção "Títulos em Aberto"

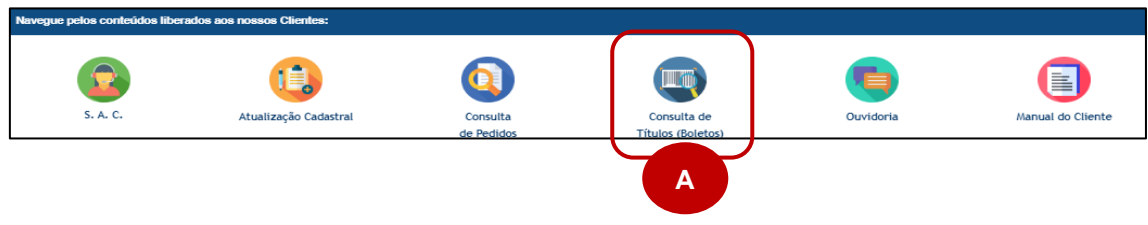

2. Na página seguinte, você irá visualizar um painel com informações de Títulos à Pagar. O painel é composto por 02 grids (que contém informações de notas fiscais e títulos em aberto), 04 filtros (Cliente, Status Título, Nº Nota Fiscal e Período de Vencimento).

| Selecione         Selecione         Definir filtro         Definir filtro         Image: Control of the selection of the selection of the s | 3            |
|----------------------------------------------------------------------------------------------------|--------------|
| Detalhes da Nota Fiscal     Cliente     Data Emissão     Nº Pedido     Chave NFE                                                                                                    |              |
| N° Nota Fiscal Empresa Cliente Data Emissão Nº Pedido Chave NFE                                                                                                    |              |
|                                                                                                    | Valor (R     |
| 321313 04 - NAZARIA THE HB 11/12/2023 16820084                                                                                                    | R\$ 135,0    |
| 324311 04 - NAZARIA THE HB 14/12/2023 16898267                                                                                                    | R\$ 193,5    |
| Contagem = 83                                                                                                    | R\$ 33.310,4 |
| Títulos em Aberto                                                                                                    |              |
| Nº Título Tipo Documento Data Emissão Vencimento Situação Linha Digitável Boleto Bancário                                                                                                    | Valor (R     |
| 2986952/1 DM 28/11/2023 27/01/2024 À VENCER Acessar                                                                                                    | R\$ 97,0     |
| 2987052/1 DM 28/11/2023 27/01/2024 À VENCER Acessar                                                                                                    | R\$ 167,0    |
| Contagem = 110                                                                                                    | R\$ 33.310,4 |

3. Ao clicar em uma linha da grid de Notas Fiscais, a grid de Títulos em Aberto será filtrada somente com os títulos da nota fiscal selecionada, clique no ícone para limpar o filtro.

| Titulos em Aberto |                |              |            |          |                 |                 |             |
|-------------------|----------------|--------------|------------|----------|-----------------|-----------------|-------------|
| N° Título         | Tipo Documento | Data Emissão | Vencimento | Situação | Linha Digitável | Boleto Bancário | Valor (R\$) |
| 551515/1          | DM             | 11/12/2023   | 25/01/2024 | À VENCER |                 | Acessar         | R\$ 135,00  |

Figura 26 - Filtro dos títulos em aberto

4. Para exportar os dados, clique no ícone 1. Para maximizar uma grid, clique no ícone .

5. Para acessar o boleto dos títulos, vá na coluna "Boleto bancário" e clique em "Acessar" na linha da grid de títulos em aberto.

| Títulos em Aberto |                |              |            |          |                 |                 |             |
|-------------------|----------------|--------------|------------|----------|-----------------|-----------------|-------------|
| Nº Título         | Tipo Documento | Data Emissão | Vencimento | Situação | Linha Digitável | Boleto Bancário | Valor (R\$) |
| 3                 | DM             | 11/12/2023   | 25/01/2024 | À VENCER |                 | Acessar         | R\$ 135,00  |
|                   |                |              |            |          |                 | A               |             |

Figura 27 - Visualização de boletos

6. Aguarde o carregamento do Boleto. Clique no botão de salvar e selecione a opção de salvar como PDF

| Código de Barras - Títulos à Pagar |                                                                                                    |                     |                                           |                                                                                   |  |
|------------------------------------|----------------------------------------------------------------------------------------------------|---------------------|-------------------------------------------|-----------------------------------------------------------------------------------|--|
| Ide 1 v b I D P Rigna Intel. •     | +=                                                                                                  | PDF                 | • []                                      |                                                                                   |  |
|                                    | BANCO DO BRASIL                                                                                     | XLS<br>XLSX<br>RTF  |                                           | Recibo do Sacado                                                                  |  |
|                                    | Local de Papamento:<br><b>PAG ÁVEL EN QUALQUER AGÊN</b><br>Cedente:<br>NAZARIA DIST. DE PRODUTOS FA | DOCX<br>MHT<br>HTML | ГЁ О VENCIMENTO<br>Смр.<br>07224991001883 | Data Vencimento<br>06/04/2020<br>Agância / Código do Cadente<br>4249-8/00030616-9 |  |

Figura 28 – Exportação do boleto

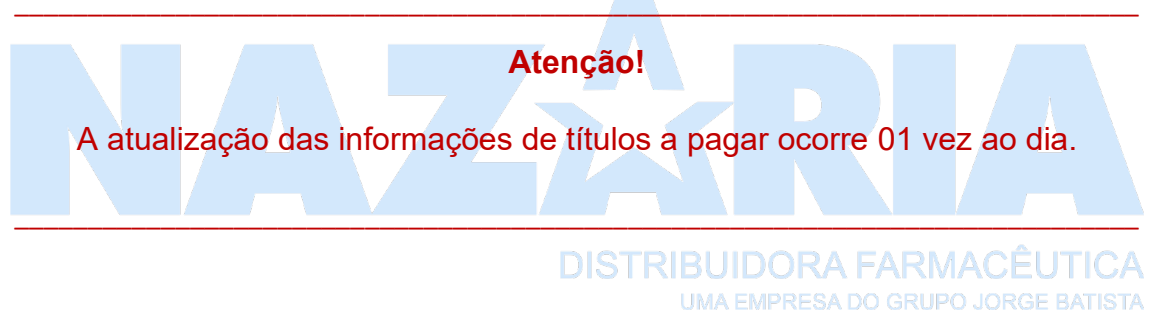

#### 18. Ouvidoria

1. Ao acessar a Área do Cliente, clique na opção "Ouvidoria"

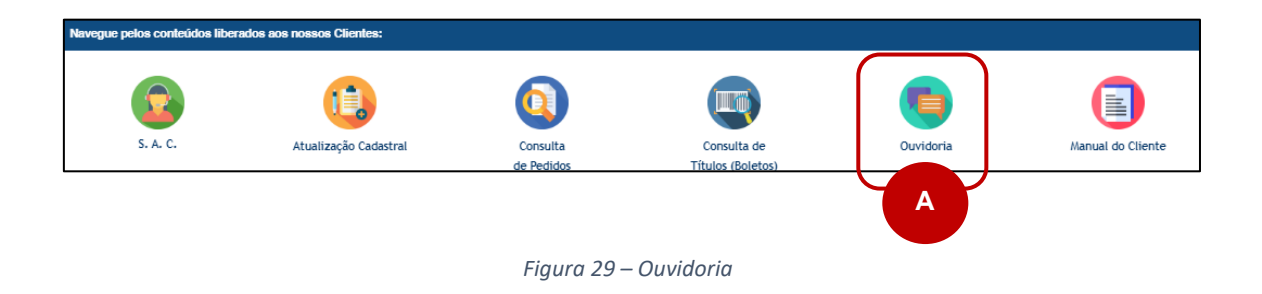

2. Na página seguinte, você poderá registrar alguma reclamação ou denúncia que será recebida e analisada pela área de Auditoria Interna da Nazária. Para iniciar o registro, clique no "+" A.

| < 0 + 2 X                            |                                       |                                      |       |
|--------------------------------------|---------------------------------------|--------------------------------------|-------|
| Arrastar o cabeçalho de uma coluna p | ara aqui para agrupar por essa coluna |                                      |       |
| Motivo:                              | Reclamação/Denúncia:                  | Unidade Envolvida (Não Obrigatório): | Ações |
| Selecione                            | • Q                                   | Selecione                            | •     |
|                                      |                                       |                                      |       |

Figura 30 – Inserir o registro da reclamação

3. Preencha os campos do formulário e em seguida clique em "Salvar" A. Após isso, a sua reclamação/denúncia será enviada à área de Auditoria Interna e caso seja necessário, retornará o contato.

| Ouvidoria - Registro de Reclamações/Denúncias |   |                           |
|-----------------------------------------------|---|---------------------------|
| Formulário - Criando registro                 |   |                           |
|                                               |   |                           |
| Salvar + Novo                                 |   |                           |
| Mativo: *                                     |   | Reclamação/Denúncia:: *   |
| Selecione                                     | • |                           |
| Unidade Envolvida (Não Obrigatório)::         |   | Anexo (Não Obrigatório):: |
| Selecione                                     | • | Selecionar arquivo        |
|                                               |   |                           |

Figura 31 - Criar/Salvar o registro

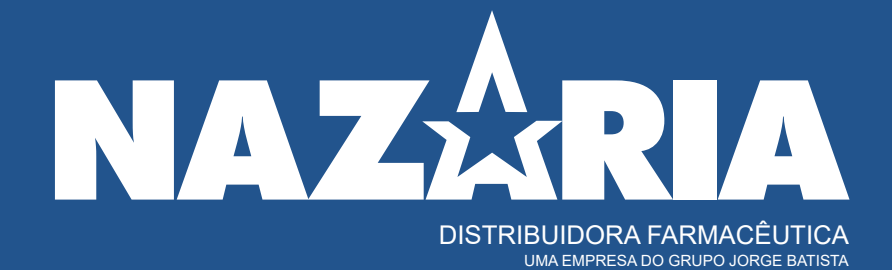

www.nazaria.com.br | @nazariadistribuidora